## How to log in to myAPS internet banking DESKTOP

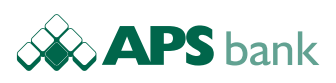

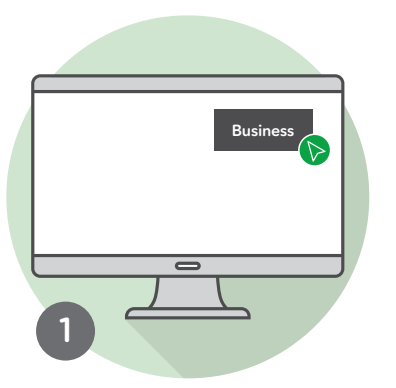

Go to **www.apsbank.com.mt** on your desktop computer and click **Business** 

> To continue choose between myAPS app on your mobile (*step 2*) or the physical token (*step 7*)

You are now logged in to **myAPS** internet banking system

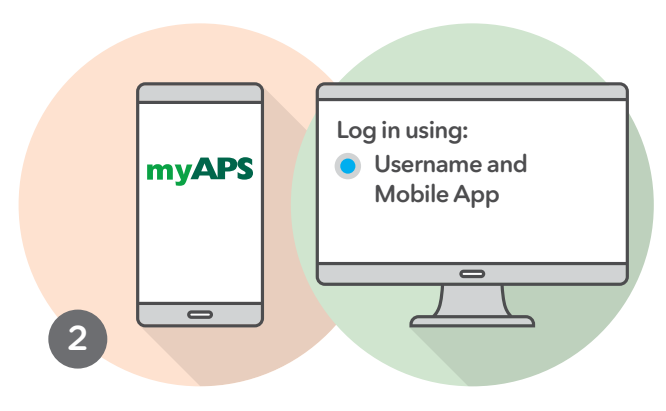

OPTION 1 - Log in using myAPS app On your desktop tick Username and Mobile App Enter Username Open the myAPS app on your mobile

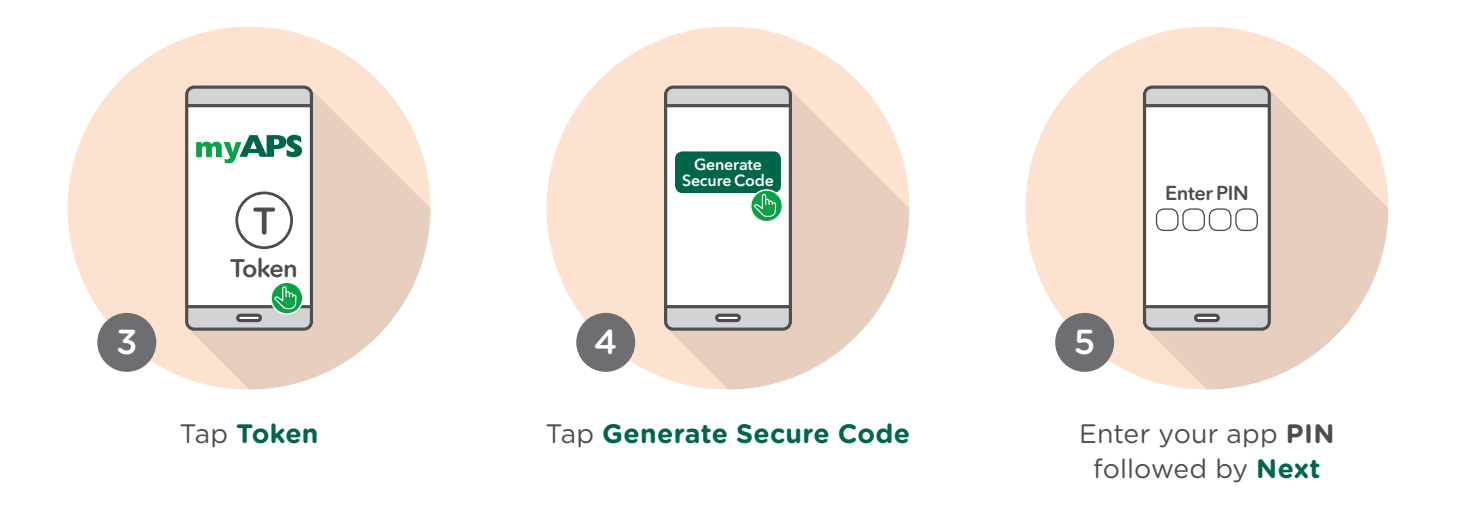

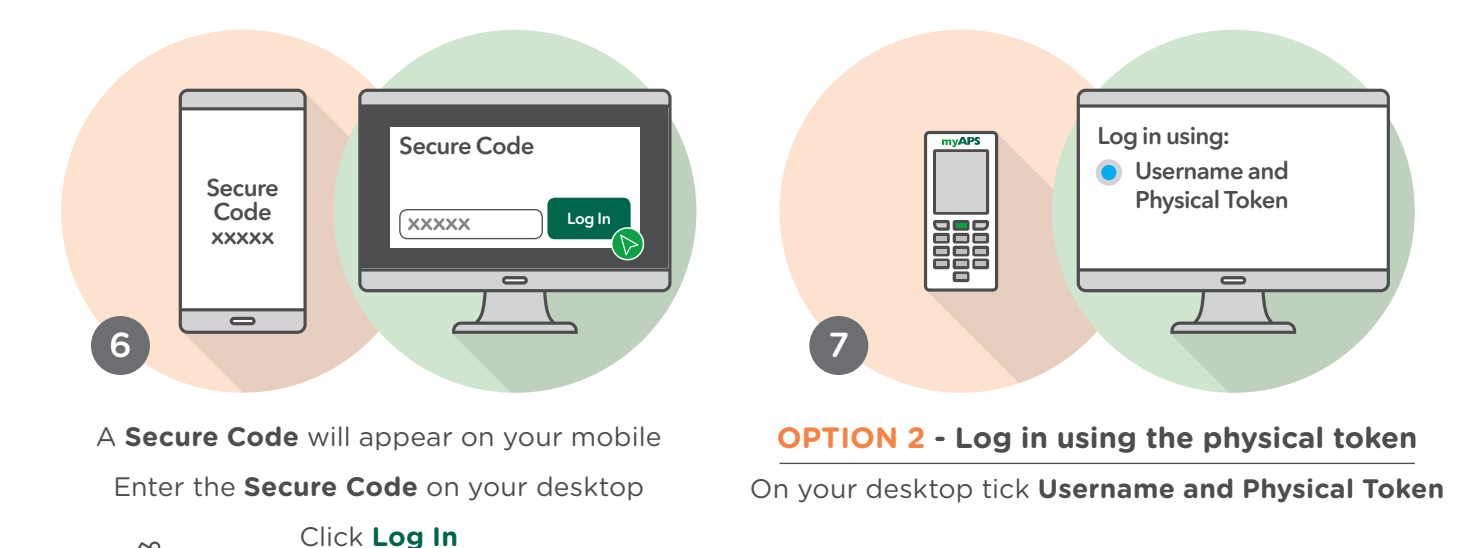

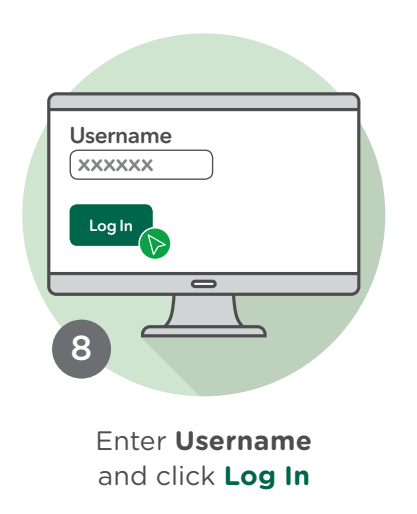

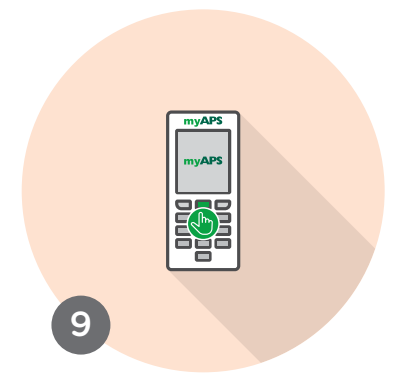

Switch on physical token by pressing the green button

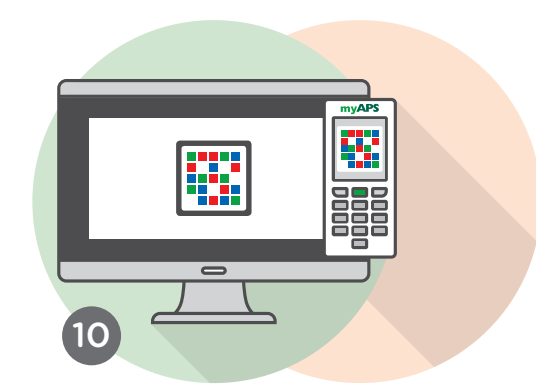

Scan the **CRONTO image** on your desktop Enter physical token **PIN** followed by **OK** 

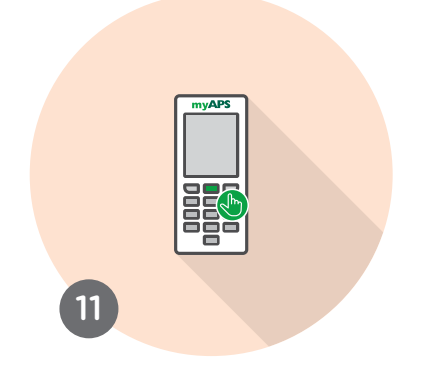

Press Continue followed by OK

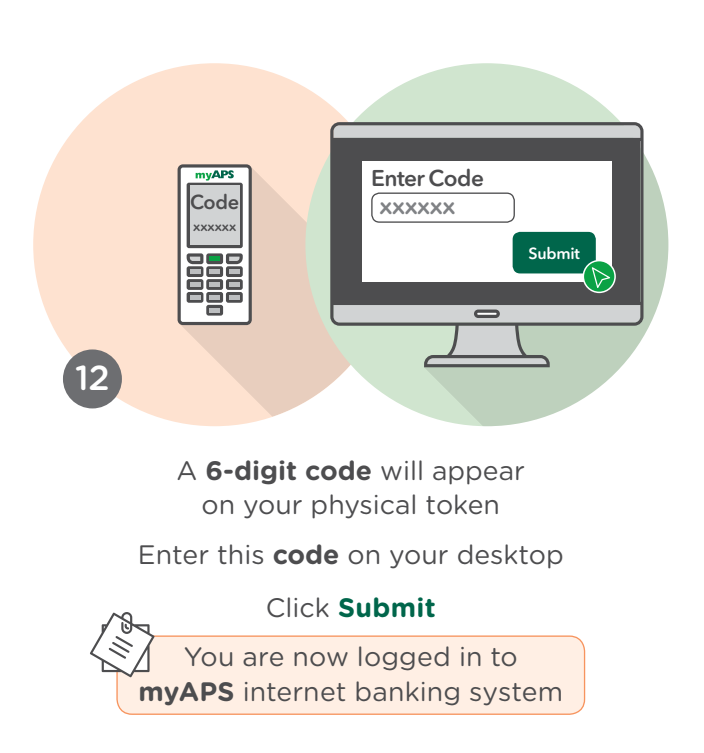

Approved and issued by APS Bank plc APS Centre, Tower Street, B'Kara BKR 4012. APS Bank plc is regulated by the Malta Financial Services Authority as a Credit Institution under the Banking Act 1994 and to carry out Investment Services activities under the Investment Services Act 1994. The Bank is also registered as a Tied Insurance Intermediary under the Insurance Distribution Act 2018. The Bank is a participant in the Depositor Compensation Scheme established under the laws of Malta. Terms and Conditions apply and are available upon request or on www.apsbank.com.mt/terms-and-conditions